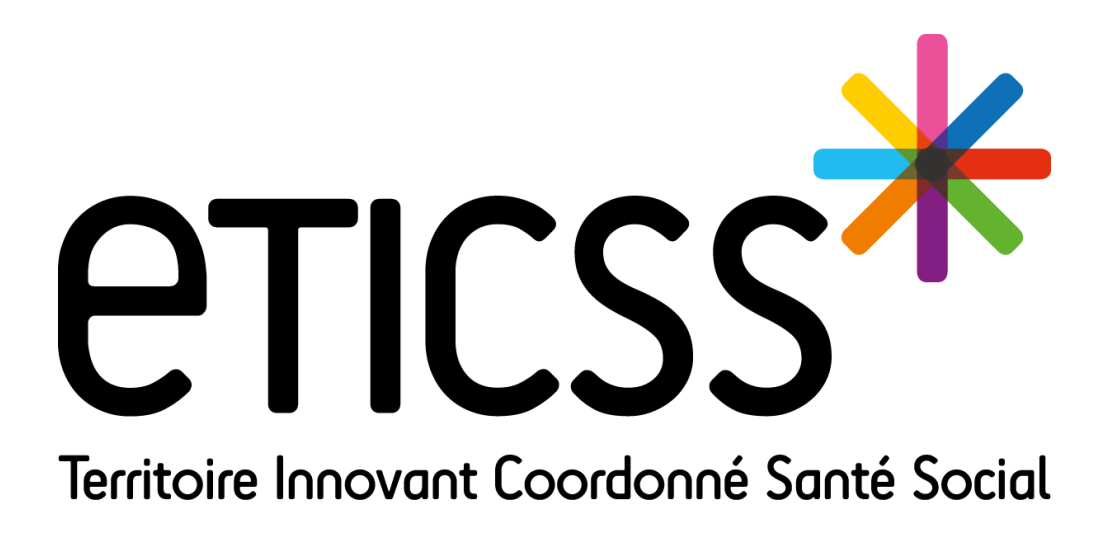

Évolutions

# \* PARCOURS RéPPOP

Décembre 2023

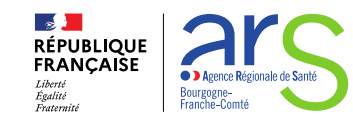

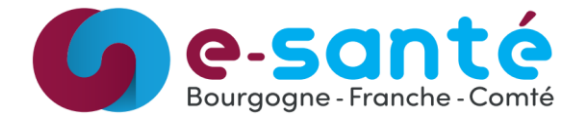

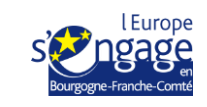

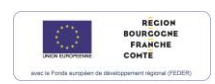

- Fiche patient
  - ➔ Ajout d'un bloc commentaire

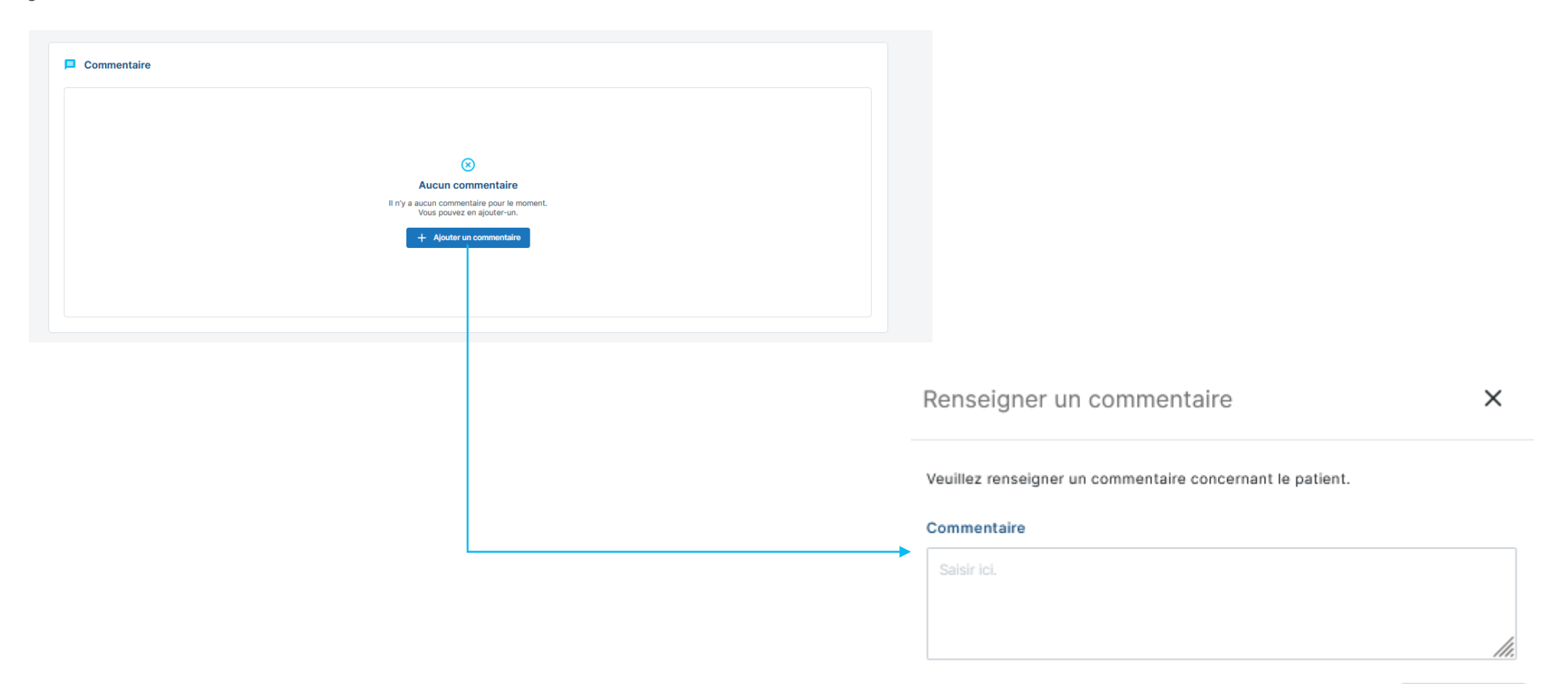

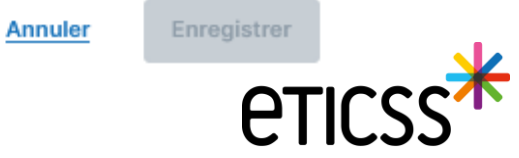

- Suivi de corpulence
  - Télécharger le formulaire médical vierge
    - Ce document pourra ensuite être complété et enregistré dans le dossier patient (sous l'onglet « Documents »)

|                                                                        |                           | RéPPOP<br>Management and the BFC           | Document à ch          | <b>Bilan médi¢al init</b><br>ocument à charger dans « parcours surpoids pé |                       | ial<br>diatrique et ICCS » - ct poge 2 |                            |
|------------------------------------------------------------------------|---------------------------|--------------------------------------------|------------------------|----------------------------------------------------------------------------|-----------------------|----------------------------------------|----------------------------|
|                                                                        |                           | Antécédents familiau                       |                        | -1                                                                         |                       |                                        |                            |
|                                                                        |                           |                                            | Père                   | Mère                                                                       | Fratrie               | Grands-<br>parents<br>paternels        | Grands-parent<br>maternels |
|                                                                        |                           | Obésité                                    | 🗆 <u>texte</u> libre   | 🗆 <u>texte</u> libre                                                       | 🗆 <u>texte</u> libre  | 🗆 <u>texte</u> libre                   | 🗆 <u>texte</u> libre       |
| E DU PATIENT SUIVI DE CORPULENCE PLAN SANTÉ DOCUMENTS JOURNAL          |                           | Diabète                                    | 🗆 <u>texte</u> libre   | 🗆 <u>texte</u> libre                                                       | 🗆 <u>texte</u> libre  | 🗆 <u>texte</u> libre                   | 🗆 <u>texte</u> libre       |
|                                                                        |                           | Hypercholestérolémie                       | e 🗆 <u>texte</u> libre | 🗆 <u>texte</u> libre                                                       | 🗆 <u>texte</u> libre  | 🗆 <u>texte</u> libre                   | 🗆 <u>texte</u> libre       |
| Suivi de corpulence du natient                                         |                           | Hypertension                               | 🗆 <u>texte</u> libre   | 🗆 <u>texte</u> libre                                                       | 🗆 <u>texte</u> libre  | 🗆 <u>texte</u> libre                   | 🗆 texte libre              |
| Suivi de corpuience du patient                                         |                           | Problèmes cardio-<br>vasculaires prémature | es <u>texte</u> libre  | 🗆 <u>texte</u> libre                                                       | texte libre           | 🗆 <u>texte</u> libre                   | 🗆 <u>texte</u> libre       |
| 🕕 Télécharger le formulaire médical vierge                             |                           | Autres                                     | texte libre            | Lexte libre                                                                | texte libre           | texte libre                            | texte libre                |
| ous pouvez télécharger le formulaire de données médicales à compléter. | Telecharger le formulaire | Antécédente médico e                       | hisussissuu stauta l   | libro                                                                      |                       |                                        |                            |
|                                                                        |                           | Antecedents medico-c                       | athologiques : texte   | e libre                                                                    |                       |                                        |                            |
|                                                                        |                           | Iraitement(s) (cortico                     | īde, neuroleptique,    | antidépresseur)                                                            | texte libre           |                                        |                            |
|                                                                        |                           | Examen clinique : text                     | e libre                |                                                                            |                       |                                        |                            |
|                                                                        |                           | Anthropométrie ->                          | onglet « Suivi de co   | rpulence » reporte                                                         | r directement la ta   | oille et le poids de                   | l'enfant                   |
|                                                                        |                           | Tour de taille                             | texte libre cm         |                                                                            |                       |                                        |                            |
|                                                                        |                           | TA [?] : texte                             | libre 000Hg            |                                                                            |                       |                                        |                            |
|                                                                        |                           | Taille des pa                              | rents Père : te:       | xte libre cm                                                               | Mère : texte lib      | re cm                                  |                            |
|                                                                        |                           |                                            | Taille cib             | ole* : texte libre cr                                                      | n                     |                                        |                            |
|                                                                        |                           |                                            | Fille* = (t            | aille mère cm + taille                                                     | e père cm - 13) / 2   | _                                      |                            |
|                                                                        |                           | Croissance st                              | Garçon* :              | = (taille mere cm + ta<br>1 • 🔲 oui . 🔲 non                                | aille pere cm + 13) / | 2                                      |                            |
|                                                                        |                           | Puberté                                    |                        |                                                                            |                       |                                        |                            |
|                                                                        |                           | Stade puber                                | aire selon Tanner í    | ?]; P/A/S                                                                  | 5/G                   |                                        |                            |
|                                                                        |                           | Age des prer                               | nières règles : texte  | libre                                                                      | ,                     |                                        |                            |
|                                                                        |                           | Troubles des                               | règles 🗆 oui 🔲 no      | on                                                                         |                       |                                        |                            |
|                                                                        |                           | Éléments en faveur d'                      | une obésité second     | laire [ 🗌 oui                                                              | 🗆 non 🛛 texte li      | bre                                    |                            |
|                                                                        |                           | Bilan complémentaire                       | récent [?] : texte li  | bre – date :/_                                                             | _/                    |                                        |                            |

#### • Plan de santé

- → Visualiser le courrier d'adressage
  - Lors de l'envoi d'un courrier d'adressage à un professionnel de santé, il est possible de visualiser le mail avant envoi à l'étape « Ajouter un professionnel de santé » via le bouton « Visualiser l'email »

|                                                                                                    | Visualiser l'email d'adressage 🛛 🗙                                                                                                    |
|----------------------------------------------------------------------------------------------------|----------------------------------------------------------------------------------------------------|
| CHE DU PATIENT SUIVI DE CORPULENCE PLAN SANTÉ DOCUMENTS JOURNAL                                                                 | □ Q ∧   ∨ 1 sur 1 - + Zoom automatique ∨ ] ℓ a                                                                                                    |
| Plan santé > Adresser le patient                                                                                                |                                                                                                    |
| Ajouter un professionnel de santé                                                                                               | Cher partenaire,<br>J'ai rencontré en consultation le jeune N<br>Le il pesait 30 kg pour 100 cm, soit un IMC de 30.                                                                                                 |
| Ajout du professionnel de santé                                                                                                 | Je souhaite vous l'orienter dans le cadre du parcours de surpoids pédiatrique. Afin<br>de faciliter la communication entre les différents acteurs du suivi, je vous ai intégré<br>au cercle de soins de ce patient. |
| Veuillez saisir au moins un champ contenant à minima 2 caractères afin de réaliser la recherche<br>Recherche du professionnel : | Vous pouvez accéder au dossier du patient, en vous connectant sur :<br>https://parcours.eticss.bfo-sante.fr/                                                                                                    |
| Nom Prénom Profession Spécialité                                                                                                | Si vous n'avez pas les droits d'accès, veuillez contacter : <u>https://www.projet-eticss.</u> fr/vos-informations-personnelles/     Merci de ce que vous ferez pour lui.                                            |
|                                                                                                    | Veuillez recevoir mes meilleures salutations.                                                                                                    |
| Rechercher Cy Réinitialiser Annuler                                                                                             |                                                                                                    |
|                                                                                                    |                                                                                                    |

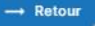

## • Plan de santé

- > Envoi de courrier d'adressage maintenant disponible pour les suivis :
  - Médical
  - ✓ Avis spécialisé et examen
  - Pluri-professionnels
  - Séjour thérapeutique

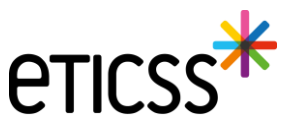

- Plan de santé
  - Créer une synthèse des données d'une étape (format PDF)
    - Il est possible de la télécharger ou l'envoyer par MSS

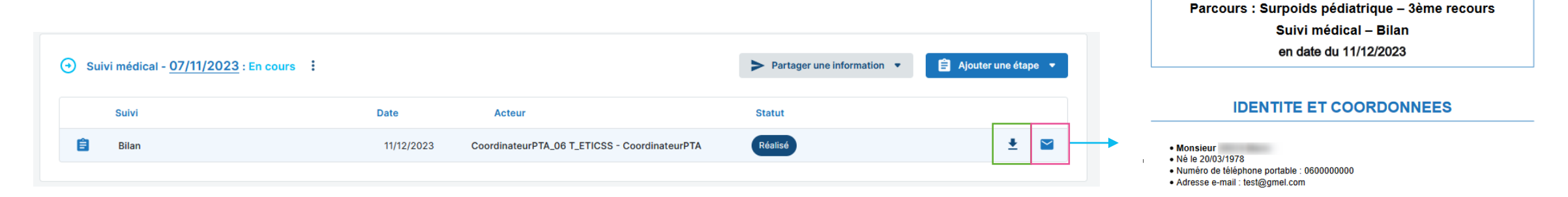

#### **CERCLE DE SOINS**

Synthèse d'une étape du plan de santé

Professionnels de santé :

COORDINATEUR Alicia - Coordinateur - Coordinateur

Etablissement - unités :

CHRU JEAN MINJOZ - BESANCON CEDEX - +33381668166
 CENTRE SPECIALISE DE L'OBESITE PEDIATRIQUE - +33381668166

ETAPE BILAN – RÉALISÉ

Objectif: Sulvi médical – En cours Initialisé le 07/11/2023

#### A propos de l'étape:

Date de début: 11/12/2023
 Professionnel de santé: CoordinateurPTA\_06 T\_ETICSS

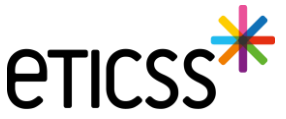

- Plan de santé
  - Lier un document à une étape

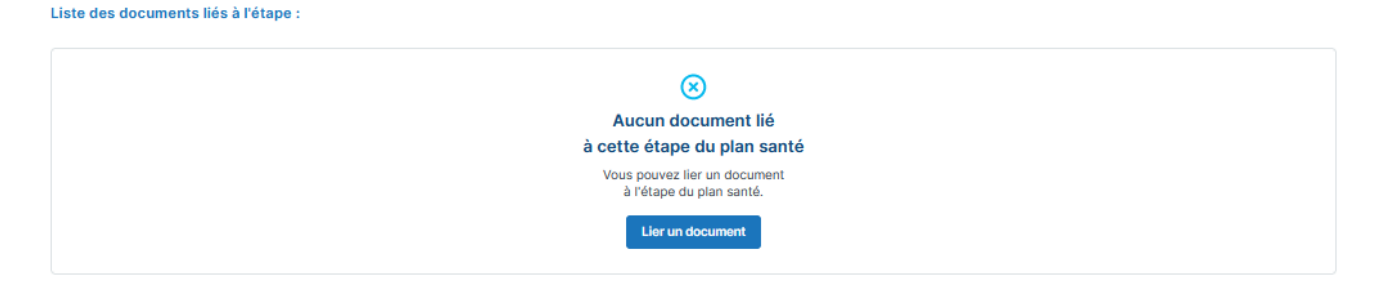

Lier à un nouveau document ou un document déjà existant dans les documents patient

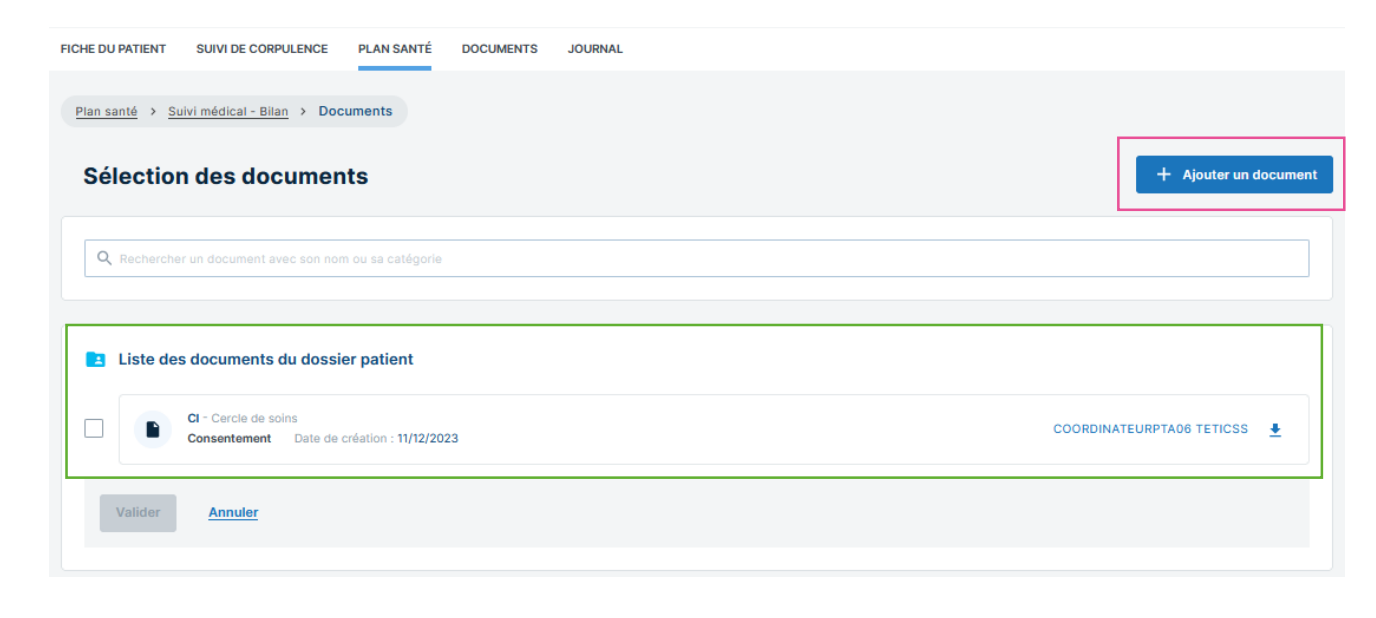

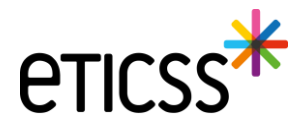

#### • Plan de santé

- Lier un document à une étape
  - Lié à un nouveau document
    - Fonctionnalité identique à l'ajout de document dans les documents patient (onglet « Document »)

| FICHE DU PATIENT SUIVI DE CORPULEINCE PLAN SANTÉ DOCUMENTS JOURNAL |    | Ajouter un document patient                                                                                                    | ~                                                  |
|--------------------------------------------------------------------|----|----------------------------------------------------------------------------------------------------|----------------------------------------------------|
| Plan santé > Suivi médical - Blan > Documents                      |    | Tous les champs précédés d'un astérisque * sont obligatoires                                                                                                    |                                                    |
| Sélection des documents + Ajouter un docume                        | nt | Date de création Catégorie                                                                                                    |                                                    |
| Q, flecharchar un document avec son nom ou sa catégorie            |    | 11/12/2023 🛱 Sélectionnez                                                                                                    |                                                    |
| Liste des desuments du dessier nations                             |    | • Nom du document                                                                                                    |                                                    |
|                                                                    |    |                                                                                                    |                                                    |
| COORDINATEURPTAOS TETICSS 🛓 COORDINATEURPTAOS TETICSS              |    | Diffusion                                                                                                    |                                                    |
| Valider Annuler                                                    |    | Cercle de soins Unité                                                                                                    |                                                    |
|                                                                    |    | Explication sur la diffusion     Cercle de soins : visible par tous les professionnels insérés dans le cercle de so     les membres rattachés aux structures insérées dans ce cercle de soins.     Unité : visible par l'ensemble des personnes rattachées à l'unité, qu'elle soit ins     cercle de soins. | ioins du patient ainsi que<br>sérée ou non dans le |
|                                                                    |    | Pièce jointe     Ajouter un document     IO Mo maximum par document. Les formats autorisés sont : JPEG, PNG, PDF                                                                                                    | , EXCEL, WORD, PPT.                                |
|                                                                    |    |                                                                                                    | Quitter Valider                                    |

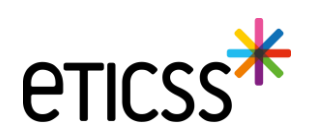

#### Remarque : Le document sera lié à l'étape et ajouté aux documents patient également

#### • Plan de santé

- Lier un document à une étape
  - Une fois ajouté le nouveau document apparait dans la liste des documents qui peuvent être liés à l'étape
  - Cocher les documents à lier à l'étape et valider

| Plan santé > Suivi médical - Bilan > Documents                                                                                                    |                             |
|----------------------------------------------------------------------------------------------------|-----------------------------|
| Sélection des documents                                                                                                    | + Ajouter un document       |
| Q Rechercher un document avec son nom ou sa catégorie                                                                                                    |                             |
| Liste des documents du dossier patient                                                                                                    |                             |
|                                                                                                    |                             |
| CI - Cercle de soins<br>Consentement Date de création : 11/12/2023                                                                                                    | COORDINATEURPTA06 TETICSS   |
| Cl - Cercle de soins         Consentement       Date de création : 11/12/2023         Compte rendu - Cercle de soins         CR d'examens       Date de création : 11/12/2023 | COORDINATEURPTA06 TETICSS 🛓 |

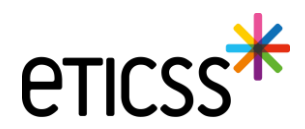

### • Plan de santé

- Lier un document à une étape
  - Après validation, les documents apparaissent liés à l'étape
    - > Ils sont téléchargeables depuis l'étape
    - Le lien du document à l'étape peut être supprimé

| Liste des documents liés à l'étape :                                         |                           |   |   |
|------------------------------------------------------------------------------|---------------------------|---|---|
| CI - Cercle de soins<br>Consentement Date de création : 11/12/2023           | COORDINATEURPTA06 TETICSS | Ŧ | 8 |
| Compte rendu - Cercle de soins<br>CR d'examens Date de création : 11/12/2023 | COORDINATEURPTA06 TETICSS | ŧ | 8 |
| + Lier un document                                                           |                           |   |   |

Remarque :

- La suppression du lien ne permet pas la suppression du document dans les documents patient
- Pour supprimer le document, cela doit être fait via les documents patient quand la fonctionnalité sera disponible (début 2024).

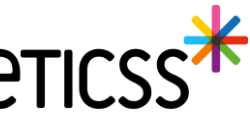

#### Fonctionnalités liées à l'inclusion patient

- Recherche patient : modification des critères de recherche patient
  - ✓ Recherche sur l'IPP patient
  - ✓ Recherche sur le code INSEE
- Résultat recherche patient : enrichissement de l'affichage des résultats de la recherche
  - Les résultats de recherche ne retournent que les patients eTICSS. Pour permettre la recherche de l'identité du patient dans le SRI (Serveur d'Identité Régional), il faut désormais cliquer sur le bouton « Etendre la recherche »

| ient                                                   |                                                  |                     |
|--------------------------------------------------------|--------------------------------------------------|---------------------|
| moins un des champs précédés d'un astérisqu<br>patient | e *                                              |                     |
| e naissance ou d'usage                                 | Prénom de naissance, secondaire ou d'usage       | * Date de naissance |
|                                                        | Antoinette                                       |                     |
|                                                        | Code postal du lieu de résidence ou de naissance | Code INSEE          |
| éférence                                               | •                                                |                     |
|                                                        |                                                  |                     |
|                                                        |                                                  |                     |
|                                                        |                                                  |                     |
|                                                        |                                                  |                     |
| C Réinitialiser Annuler                                |                                                  |                     |
|                                                        |                                                  |                     |
|                                                        |                                                  |                     |
|                                                        |                                                  |                     |
|                                                        |                                                  |                     |
|                                                        |                                                  |                     |

#### • Fonctionnalités liées à l'inclusion patient

- Création d'une identité patient
  - Il est possible de créer une identité patient. Seuls les « référents identitovigilance » seront habilités à créer une nouvelle identité depuis l'écran de création du patient

| uter un nouveau patient                                                                                                    | Création de                                   | ı patient                                                             |                                                            |                                    |          |
|----------------------------------------------------------------------------------------------------|-----------------------------------------------|-----------------------------------------------------------------------|------------------------------------------------------------|------------------------------------|----------|
| but du patient                                                                                                    | nt Sexe *<br>Nom de<br>noe naissance *        | · · · · · · · · · · · · · · · · · · ·                                 | Date de<br>naissance *<br>Premier<br>prénom de             | jj / mm / aaaa 🗮                   |          |
| eignez au moins un des champs précédés d'un astérisque *<br>nerche du patient                                                                                                    | Nom d'Usage                                   | Copier vers Nom/Pren. utilisés                                        | nalssance *<br>Prénom(s) de<br>nalssance<br>Prénom utilisé |                                    |          |
| m de naissance ou d'usage Prénom de naissance, secondaire ou d'usage * Date de naissance<br>ch jean-sébastien                                                                                                    | ldentité validé<br>*                          | e Oui<br>ONon                                                         |                                                            |                                    | _        |
| re Code postal du lieu de résidence ou de naissance Code INSEE                                                                                                    | Lieu de<br>naissance<br>Code postal de        | Q                                                                     | Code INSEE *                                               | Non connu                          |          |
| qq                                                                                                    | Pays de<br>naissance *                        | Q                                                                     |                                                            |                                    | _        |
|                                                                                                    | Adresse<br>Ville de                           | Q                                                                     | Complément<br>d'adresse<br>Code postal de                  |                                    | <b>λ</b> |
| echercher Cy Réinitialiser <u>Annuler</u>                                                                                                    | résidence<br>Téléphone<br>E-mail              |                                                                       | résidence<br>Tel. mobile                                   |                                    |          |
| <mark>sultat de la recherche</mark><br>allent N'est pas présent dans le serveur régional d'identité, merci de vous rapprocher de votre référent pour réaliser l'ajout.<br>allent est présent dans le serveur régional d'identité avec des traits incomplets, merci de contacter la cellule identitovigilance GRADeS : <u>idv@esante-blc.fr</u> | t de<br>INS<br>Nature de l'INS<br><b>ro</b> i |                                                                       | ]                                                          | Récupération INS                   | _        |
| Nous avons trouvé 0 patient correspondant à votre recherche.<br>atient que vous recherchez n'existe pas dans l'annuaire. Vous pouvez effectuer une nouvelle recherche.                                                                                                    | zhe -                                         | ☐ Identité fictive<br>☐ Identité homonyme<br>☐ Identité douteuse<br>3 |                                                            | Statut de l'Identité<br>Provisoire |          |
| Arrive le patient + Créer un patient Étendre la recherche <u>Annuler</u>                                                                                                    | les résultats étendus uniquement (            | nt Réinitialiser                                                      |                                                            |                                    |          |

- Fonctionnalités liées à l'inclusion patient
  - Création d'une identité patient
    - Au niveau de la gestion de l'identité, les « référents identitovigilance » pourront appeler le téléservice INSi pour récupérer l'INS du patient

| Sexe *                        |                                | ~ | Date de<br>naissance *              | jj / mm / aaaa       | Ö |  |
|-------------------------------|--------------------------------|---|-------------------------------------|----------------------|---|--|
| Nom de<br>naissance *         |                                |   | Premier<br>prénom de<br>naissance * |                      |   |  |
|                               | Copier vers Nom/Pren. utilisés |   | Prénom(s) de<br>naissance           |                      |   |  |
| Nom d'Usage                   |                                |   | Prénom utilisé                      |                      |   |  |
| ldentité validée<br>*         | O Oui<br>O Non                 |   |                                     |                      |   |  |
| Lieu de<br>naissance          |                                | Q | Code INSEE *                        |                      |   |  |
| Code postal de<br>naissance   |                                | Q |                                     | 🗌 Non connu          |   |  |
| Pays de<br>naissance <b>*</b> |                                | Q |                                     |                      |   |  |
| Adresse                       |                                |   | Complément<br>d'adresse             |                      |   |  |
| Ville de<br>résidence         |                                | Q | Code postal de<br>résidence         |                      | Q |  |
| Téléphone                     |                                |   | Tel. mobile                         |                      |   |  |
| E-mail                        |                                |   |                                     |                      |   |  |
| INS                           |                                |   |                                     | Récupération INS     |   |  |
| Nature de l'INS               |                                |   |                                     |                      |   |  |
|                               | 🗆 Identité fictive 🤨           |   |                                     |                      |   |  |
|                               | 🗆 Identité homonyme 🧿          |   |                                     | Statut de l'Identité |   |  |
|                               | 🗌 ldentité douteuse 🤨          |   |                                     | Provisoire           |   |  |
| Créer patient                 | Réinitialiser                  |   |                                     |                      |   |  |
|                               |                                |   |                                     |                      |   |  |
|                               |                                |   |                                     |                      |   |  |

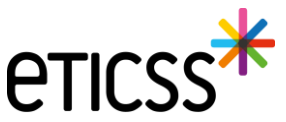

#### Fonctionnalités liées au bandeau patient

- > Il est désormais possible d'accéder aux informations sur l'identité du patient via le bandeau patient (icone « crayon »)
- Les informations de l'identité sont en lecture seule, sauf pour les utilisateurs qui auront un droit spécifique pour la création ou la modification des identités

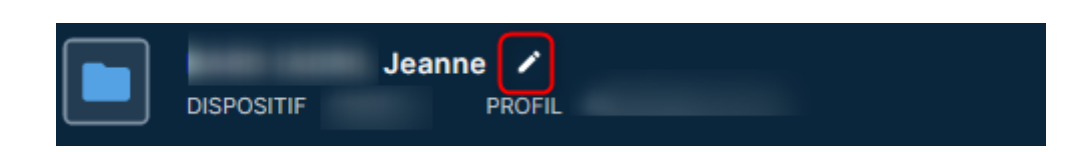

| E DU PATIENT SOLLICIT/            | • *                  | Femme                          | ~ | Date de<br>naissance *      | Ö                    |  |
|-----------------------------------|----------------------|--------------------------------|---|-----------------------------|----------------------|--|
| Non                               | n de<br>sance *      |                                |   | Premier<br>prénom de        | JEANNE               |  |
| and a second                      |                      | Copier vers Nom/Pren. utilisés |   | Prénom(s) de<br>naissance   | Jeanne               |  |
| Norr                              | n d'Usage            |                                |   | Prénom utilisé              |                      |  |
| Iden                              | ntité validée        | ○ Oui<br>● Non                 |   |                             |                      |  |
| Lieu                              | de                   |                                | ۹ | Code INSEE *                |                      |  |
| Code                              | sance<br>e postal de |                                | Q |                             | Non connu            |  |
| Nom de naissance : Pays           | sance<br>s de        | FRANCE                         | Q |                             |                      |  |
| Prénom(s) :                       | sance *              |                                |   |                             |                      |  |
| Date de naissance - Âge :<br>Adre | esse                 |                                |   | Complément                  |                      |  |
| Code postal du lieu de nai:       | de                   | MACON                          | Q | d'adresse<br>Code postal de | Q                    |  |
| NIR :                             | dence                | INFROM I                       |   | résidence                   |                      |  |
| Télé                              | phone                |                                |   | Tel. mobile                 |                      |  |
| E-ma                              | all                  |                                |   |                             |                      |  |
| INS                               |                      |                                |   |                             | Récupération INS     |  |
| Natu                              | ure de l'INS         |                                |   |                             |                      |  |
|                                   |                      | 🗆 Identité fictive 🧿           |   |                             |                      |  |
|                                   |                      | 🗆 ldentité homonyme 🥡          |   |                             | Statut de l'identité |  |
|                                   |                      | 🗌 Identité douteuse 🤨          |   |                             | Provisoire           |  |
|                                   | Vattra à lour        |                                |   |                             |                      |  |
|                                   | viettre a lour       |                                |   |                             |                      |  |
|                                   |                      |                                |   |                             |                      |  |
|                                   |                      |                                |   |                             |                      |  |
|                                   |                      |                                |   |                             |                      |  |